## ラインラベルの対話設定

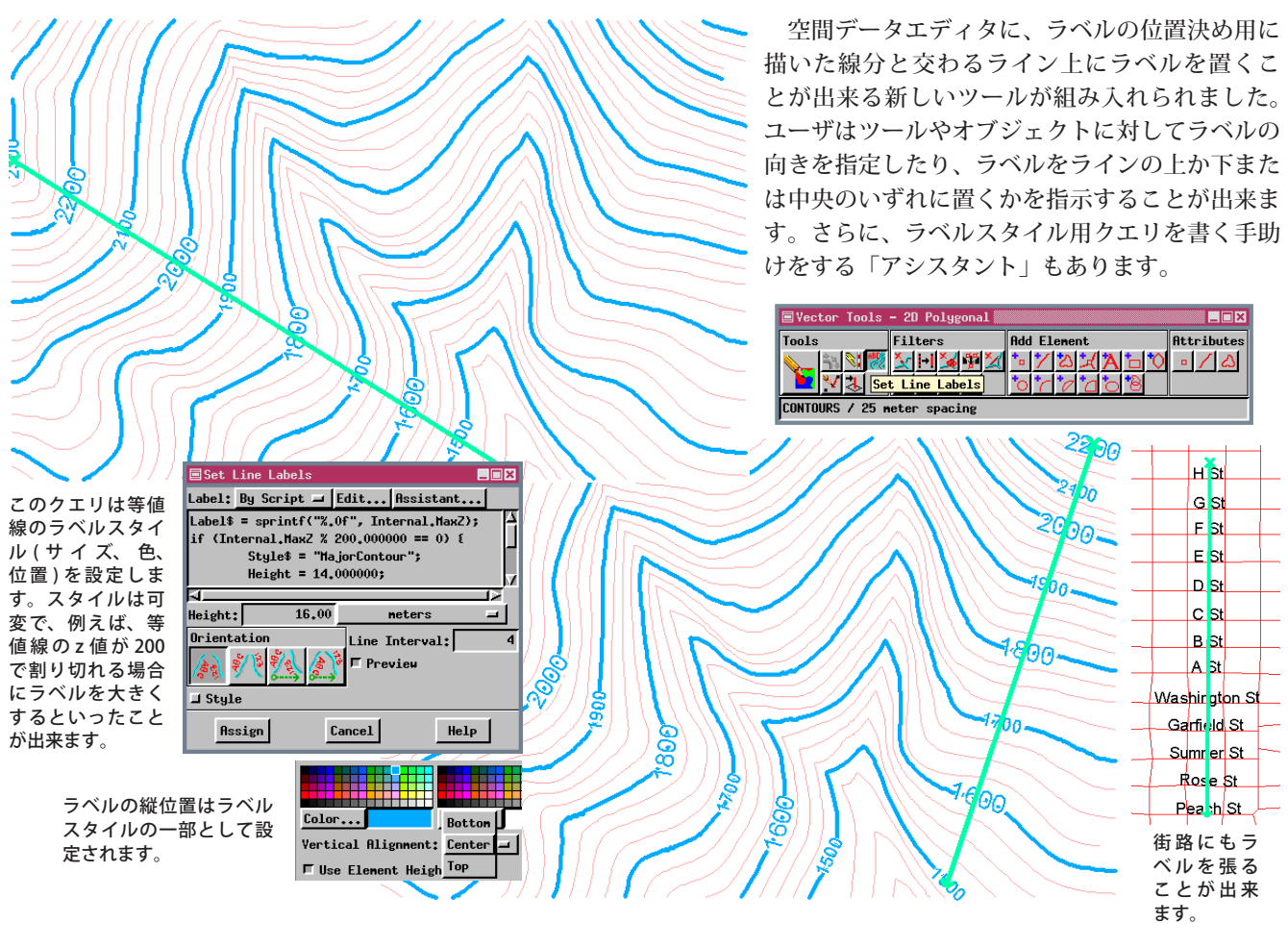

## ウィザードを使ってスクリプトを書く

どんな簡単なラベルでも、スプリクトを書く知識が必要です。例えば、上の等値線のz値は属性値を単に表示してい る分けではありません。Internal.MaxZの小数部を省略して切り詰めて表示しています。ラベルサイズを変えることも出 来ます。ラベルアシスタントは次々にウィンドウを表示して、ラベルに何を含めるか、ラベルをどう表示するかを設定 することが出来ます。他に、ラインのタイプ(等値線か道路)も選ぶことが出来ます。

| Generate Line Labels                  | Generate Line Labels                                                                                                    | Generate Line Labels                                                                                                    |
|---------------------------------------|----------------------------------------------------------------------------------------------------|----------------------------------------------------------------------------------------------------|
| Select Line Data Type                 | Interval Groups: 2<br>Label Precision: 0 decimal places                                                                                                    | Interval values for "NajorContour"                                                                                                    |
| ♦ A Roads                             | Place a label every 4 lines                                                                                                    | Label Height: 14.000000 neters                                                                                                    |
|                                       |                                                                                                    | Edit Style                                                                                                    |
| Previous Next Help Lancel             |                                                                                                    | Previous Next Help Cancel                                                                                                    |
| ・ ・ ・ ・ ・ ・ ・ ・ ・ ・ ・ ・ ・ ・ ・ ・ ・ ・ ・ | (2) 等値線の場合、「間隔クルーフ (Interval<br>Groups)」の数を指定します。これは使<br>用するラベルスタイルの個数です。等<br>値線の値に表示する小数部の桁数。何<br>本間隔でラベル表示するかを指定しま<br>す。                                                                                                    | <ul> <li>(3)「等値線の間隔 (Step Interval)」を設定します。これは1つの間隔グループに対する標高差です。ラベルの高さをオブジェクト座標で指定します。[スタイルの編集 (Edit Style)]をクリックして、フォント、色、配置を設定します。これはその後のウィ</li> </ul> |
| 🗏 Generate Line Labels                |                                                                                                    | ントワで変更しなければ、全てのラベルに適用されます                                                                                                    |
| Minor Interval Values                 |                                                                                                    |                                                                                                    |
| Label Height: 10,0000000 meter        | <u>s</u>                                                                                                    |                                                                                                    |
| Previous Finish Help                  | Cancel         ・小間隔のラベルの高さを指定し           ・         ・           ・         ・           ・         ・           ・         ・           ・         ・           ・         ・           ・         ・           ・         ・           ・         ・           ・         ・           ・         ・           ・         ・           ・         ・           ・         ・           ・         ・           ・         ・           ・         ・           ・         ・           ・         ・           ・         ・           ・         ・           ・         ・           ・         ・           ・         ・           ・         ・           ・         ・           ・         ・           ・         ・           ・         ・           ・         ・           ・         ・           ・         ・           ・         ・           ・         ・           ・ | し、希望であればスタイルを変更します。このような設定の<br>ゆです。                                                                                                    |